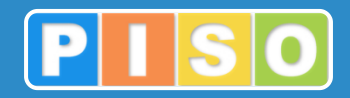

# Prostorski informacijski sistem občin

# PISO Lokacijska informacija

# Uporabniška navodila

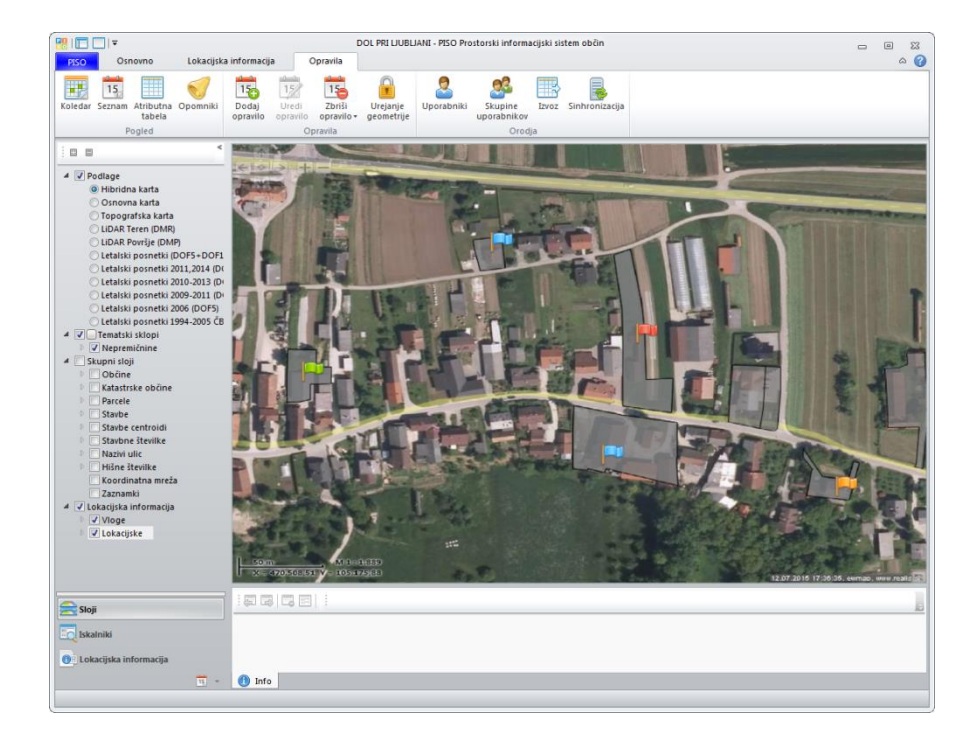

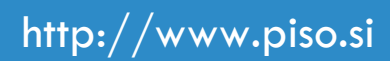

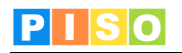

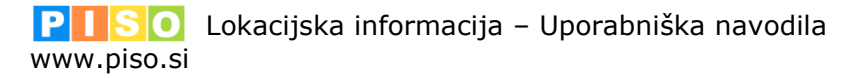

Ljubljana, avgust 2016

© Realis informacijske tehnologije d.o.o.

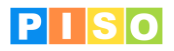

# Kazalo

| Kazalo                                           | 2   |
|--------------------------------------------------|-----|
| 1. Uvod                                          | 3   |
| 2. Sistemske zahteve in namestitev               | 3   |
| 3. Zagon aplikacije in prijava                   | 4   |
| 4. Uporabniški vmesnik                           | 6   |
| 4.1 Ukazna vrstica                               | .7  |
| 4.2 Geografski prikaz - karta                    | . 8 |
| 5. PISO LI vloge                                 | 0.  |
| 5.1 Vnos nove vloge                              | 11  |
| 5.2 Vnosna aplikacija za vlogo                   | 11  |
| 6. PISO LI avtomatiziran obrazec 1               | .3  |
| 6.1 Generiranje dokumenta Lokacijska informacija | 14  |
| 7. PISO LI kartografske priloge 1                | .6  |
| 7.1 Generiranje dokumenta Kartografska priloga   | 16  |

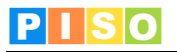

# 1. Uvod

•

Aplikacija PISO Lokacijska informacija (PISO-LI) je na voljo občinam, ki že uporabljajo storitve PISO. PISO Lokacijska informacija omogoča avtomatizirano pripravo lokacijske informacije in potrdila o namenski rabi zemljišča na podlagi veljavnih prostorskih aktov v skladu z zakonodajo in veljavnimi pravilniki, dodatno pa omogoča tiskanje kartografskih prilog po principu »kopija je enaka originalu«. Aplikacija zagotavlja stalno posodabljanje parcel ZK in ostalih občinskih podatkov.

# 2. Sistemske zahteve in namestitev

Za uporabo aplikacije potrebujete računalnik z operacijskim sistemom MS Windows, ki ustreza zahtevam za namestitev podlage MS.NET 4.0. Zaradi grafično in procesorsko intenzivnih operacij je priporočljiva naslednja konfiguracija računalnika:

- Procesor: Core i3 ali boljši ٠ •
  - Spomin: 4GB
  - Samostojna grafična kartica z lastnim spominom (512MB ali več)

Namestitev aplikacije poteka preko spletne povezave, ki je naročniku posredovana ob prevzemu.

| <u>File Edit View Favorites T</u> ools <u>H</u> elp                                                                                                    |
|----------------------------------------------------------------------------------------------------|
| 🖕 Favorites 🛛 👍 🔊 ewmap 🔀 Gmail 🍘 PISO Novice 🔻 💮 Enostavna organizacija do 🔵 homer.gigaplanet.si - Dire 🎛 Pressroom 🧼                                                              |
| 🔠 🔻 🏉 GEOPROST 🔣 PISO - Prost 🏈 PISO.Des 🗙 👌 🔻 🖾 🔻 🖾 🔹 🖶 Age 👻 Safety 👻 Tools 👻 🕢 🦺 🛍 🎆                                                                                             |
| A                                                                                                    |
| Realis                                                                                                    |
| PISO Deskton                                                                                                    |
| PISCIPESKOP                                                                                                    |
| Name: PISO.Desktop                                                                                                    |
| Version: 1.0.7.1                                                                                                    |
| Publisher: Realis                                                                                                    |
| The following prerequisites are required:                                                                                                    |
| .NET Framework 4.0                                                                                                    |
| If these components are already installed, you can <u>launch</u> the application<br>now. Otherwise, click the button below to install the prerequisites and run the<br>application. |
| Install                                                                                                    |
| Realis :: ClickOnce and .NET Framework Resources                                                                                                    |
|                                                                                                    |
|                                                                                                    |
| Done 🕒 Internet   Protected Mode: Off 4 🖓 🔻 🍕 100% 🔻                                                                                                    |

Izberite ukaz »Install«.

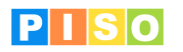

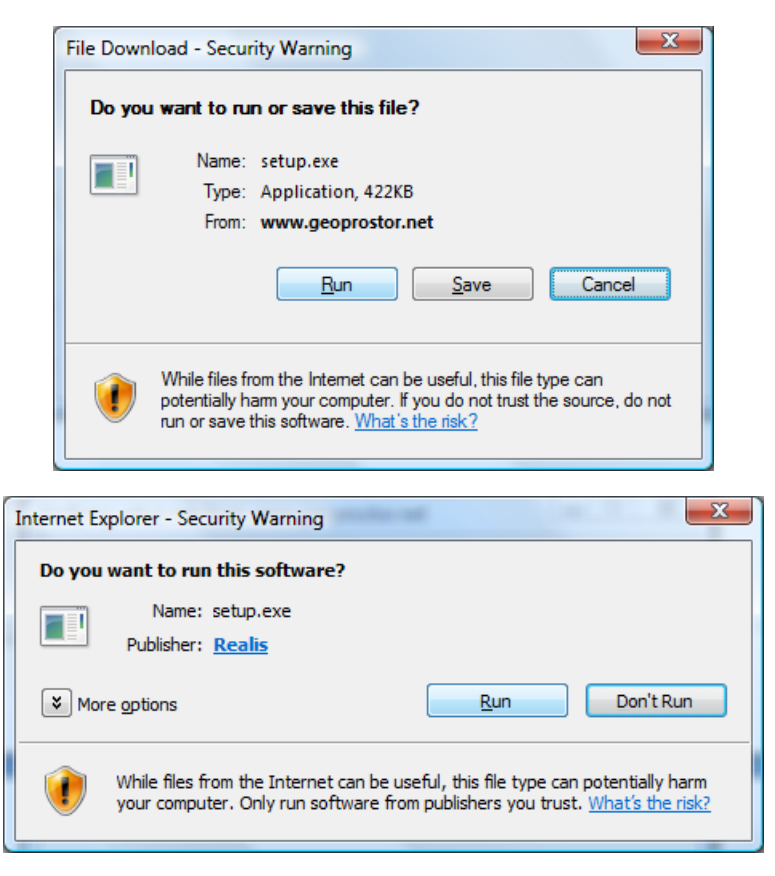

Izberite ukaz »Run« in počakajte do zaključka namestitve.

**Pomembno**: V določenih primerih lahko pride do težav pri namestitvi zaradi različnih konfiguracij operacijskega sistema in že nameščenih Microsoftovih .NET ogrodij (».NET Framework«) ter neustreznih pravic uporabnika. V tem primeru obiščite stran za pomoč uporabnikom na naslovu: http://www.geoprostor.net/PisoPortal/piso-desktop-help.aspx .

# 3. Zagon aplikacije in prijava

Aplikacijo poženete preko izbire nameščenih programov (Windows Start).

| 퉬 Realis                                    |
|---------------------------------------------|
| PISO.Desktop                                |
| PISO.Desktop online support                 |
| 퉬 Realis PISO                               |
| 퉬 Samsung ML-1640 Series                    |
| 🐌 Startup                                   |
| 📗 Sun Java (TM) Wireless Toolkit 2.5.2_01 : |
| 🐌 TortoiseSVN                               |
| 🐌 Total Commander                           |
|                                             |
| <ul> <li>Back</li> </ul>                    |
|                                             |
| Start Search                                |

Opomba: Ikono aplikacije lahko kot bližnjico prenesete tudi na namizje, enako kot katerikoli drug nameščen program.

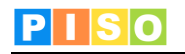

| Prijava                               |                                          | ×                |
|---------------------------------------|------------------------------------------|------------------|
| PISO                                  | Prostorski informacijski<br>sistem občin |                  |
|                                       | Prijava v PISO                           |                  |
| Uporabniško ime                       | piso@realis.si                           |                  |
| Geslo                                 | ••••                                     |                  |
| ✓ Zapomni si uporabi Zapomni si geslo | niško ime                                | Prijava Prekliči |

Za prijavo uporabite iste podatke kot pri prijavi v PISO Spletni pregledovalnik.

Ob prvi prijavi je potrebno izbrati občino za katero imate interne pravice, vključiti ustrezne module in vpisati vstopno kodo. Nadaljujte s klikom na »ODPRI«.

<u>POMEMBNO:</u> Za izbrano občino se izpišejo samo tisti moduli, ki so za občino na voljo in za katere imate pravico uporabe, kar uredi občinski administrator preko aplikacije PISOADMIN.

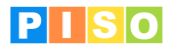

# 4. Uporabniški vmesnik

Koncept uporabniškega vmesnika sledi principu modularne zasnove posameznih funkcionalnosti in ustreznih vizualnih sklopov, ki s svojo postavitvijo in medsebojno iteracijo tvorijo enostaven a učinkovit in prilagodljiv uporabniški vmesnik.

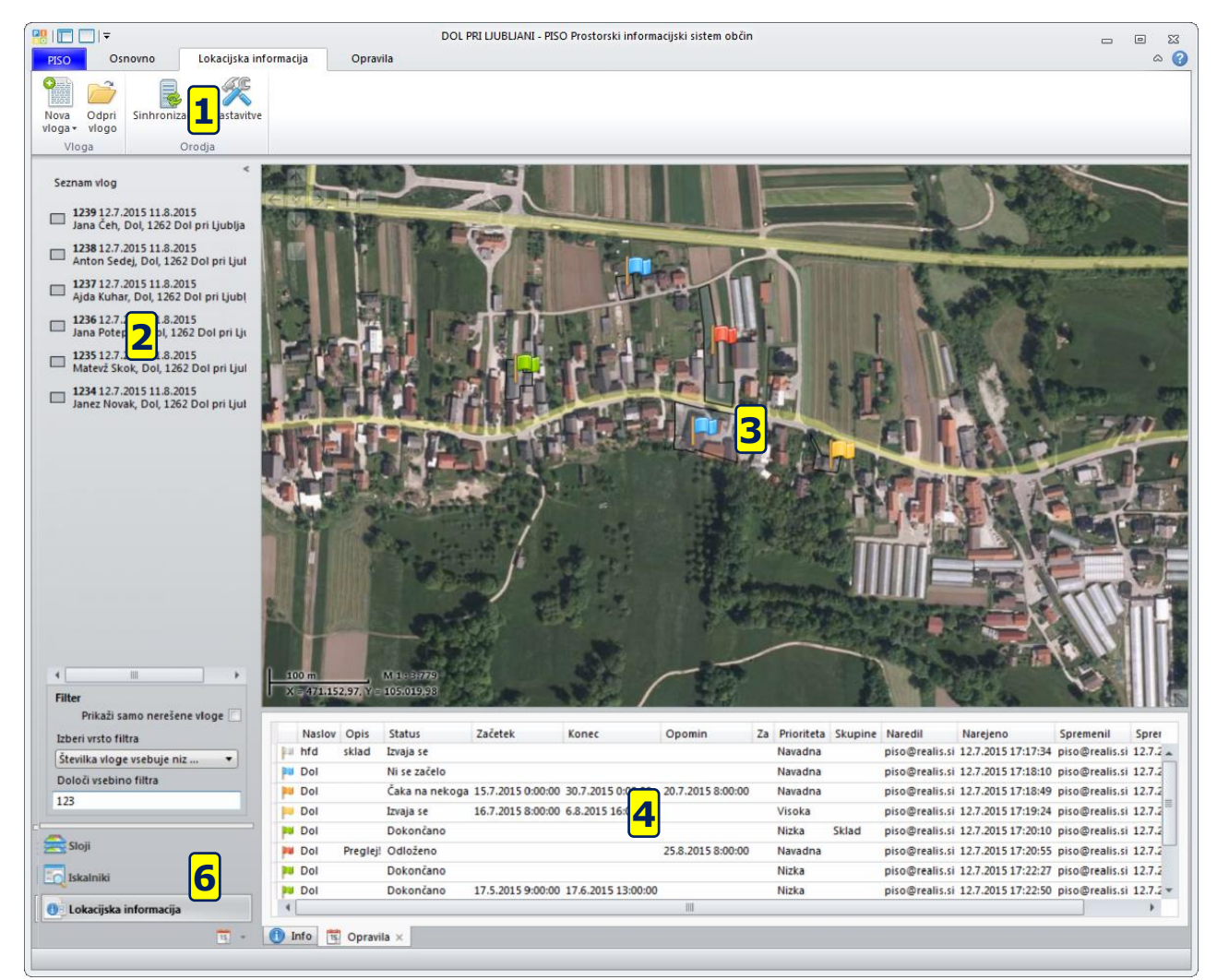

Glavni sklopi uporabniškega vmesnika so:

- 1) Ukazna vrstica (meni)
- 2) Aplikativni panel z uporabniškimi kontrolami za vsebine in servise
- 3) Geografski prikaz karta
- 4) Vsebinski prikaz (rezultati, atributi, druge pomožne vsebine)
- 5) Dialogi in druga modalna komunikacija (ni na sliki)
- 6) Izbirnik
  - Sloji: izbor vsebine, ki jo želimo prikazati na karti
  - Iskalniki: iskanje po različnih slojih
  - Lokacijska informacija: prikaz seznama vseh vlog (seznam se pojavi v aplikativnem panelu)
- Posamezni sklopi so razloženi v nadaljevanju.

Po potrebi lahko posamezne sklope vmesnika prilagodimo glede na konkretne potrebe.

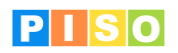

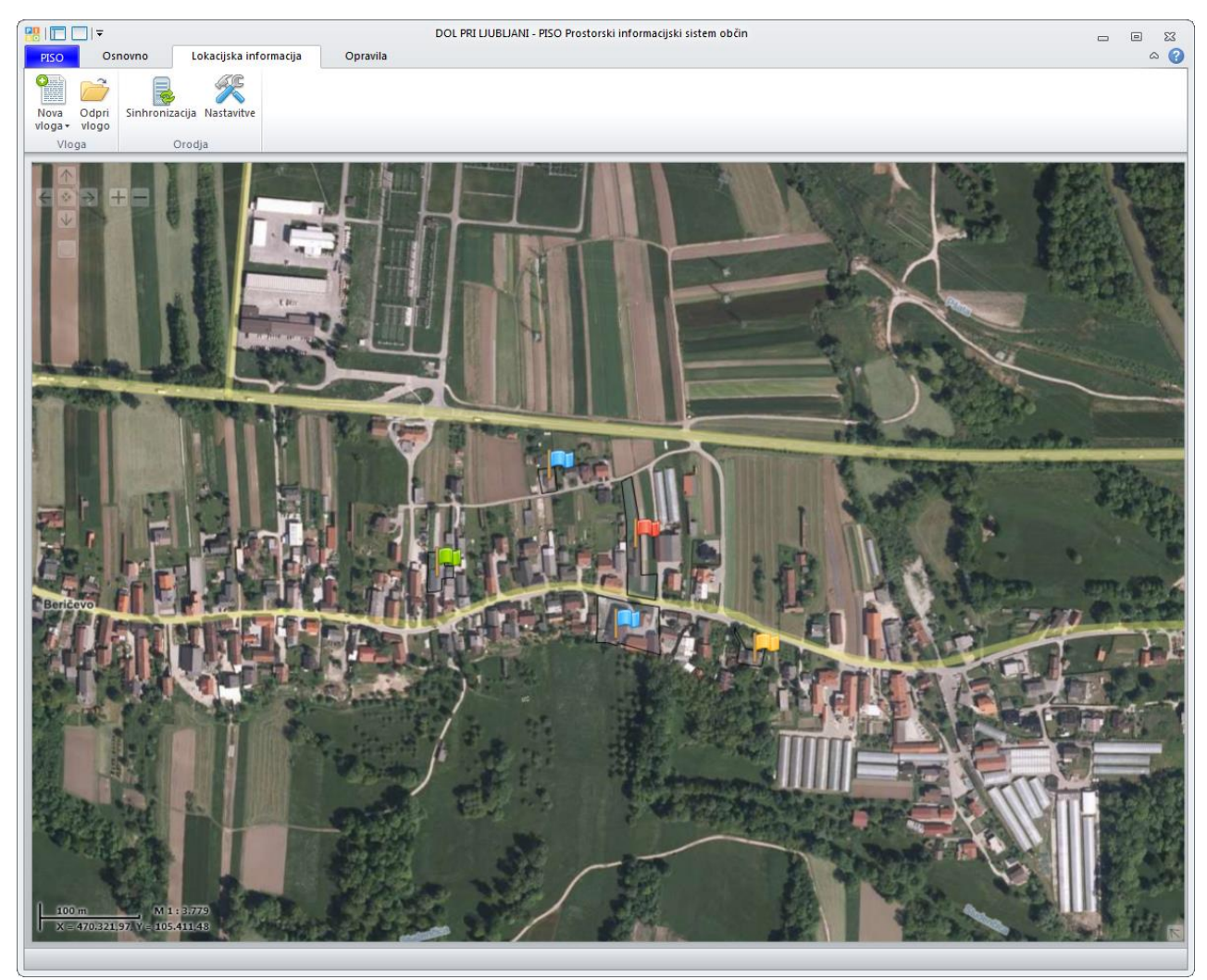

Primer celozaslonskega geografskega prikaza

#### 4.1 Ukazna vrstica

Princip ukazne vrstice je podoben kot ga lahko srečamo pri npr. MS Office aplikacijah. Opisan je seznam ukazov iz glavne ukazne vrstice, posamezni sklopi, ki se odprejo kot dodatna okna, vsebujejo še druge ukaze, ki so opisani v nadaljevanju.

|                                     | DOL PRI LJUBLJANI - PISO Prostorski informacijski sistem občin | _ = % |
|-------------------------------------|----------------------------------------------------------------|-------|
| PISO Osnovno Lokacijska informacija | Opravila                                                       | ۵ 😮   |
| Nova Odpri<br>Vioga v logo          |                                                                |       |
| Vloga Orodja                        |                                                                |       |

| Sekcija | Ikona                           | Opis ukaza                                      |
|---------|---------------------------------|-------------------------------------------------|
| VLO     | O<br>Nova<br>vloga <del>-</del> | Vnos nove vloge (poglavje 5.1).                 |
| )GA     | Odpri<br>vlogo                  | Urejanje podatkov o izbrani vlogi (poglavje 5). |

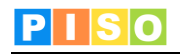

| ORO | Sinhronizacija | Sinhronizacija podatkov s strežnikom.<br>OPOMBA: Sinhronizacija se samodejno izvede tudi ob zagonu ali<br>ob izhodu iz aplikacije.                                      |
|-----|----------------|----------------------------------------------------------------------------------------------------|
| DJA | Nastavitve     | Uporabniške nastavitve<br>(urejanje naziva uporabnika, odgovorne osebe, definiranje<br>funkcije odgovorne osebe in določitev roka za izdajo lokacijskih<br>informacij). |

**4.2 Geografski prikaz - karta** Karta omogoča prikaz podatkovnih slojev in navigacijo v prostoru. Vsebuje naslednje možnosti:

- •
- Kontrola za navigacijo (zgoraj levo) Kontrola za prikaz merila in koordinat lokatorja (spodaj levo) Kontrola za predogled (t.i. »overview«, spodaj desno) Kontrola za povečavo/pomanjšavo (okno na sredini)
- •
- Kontekstni meni

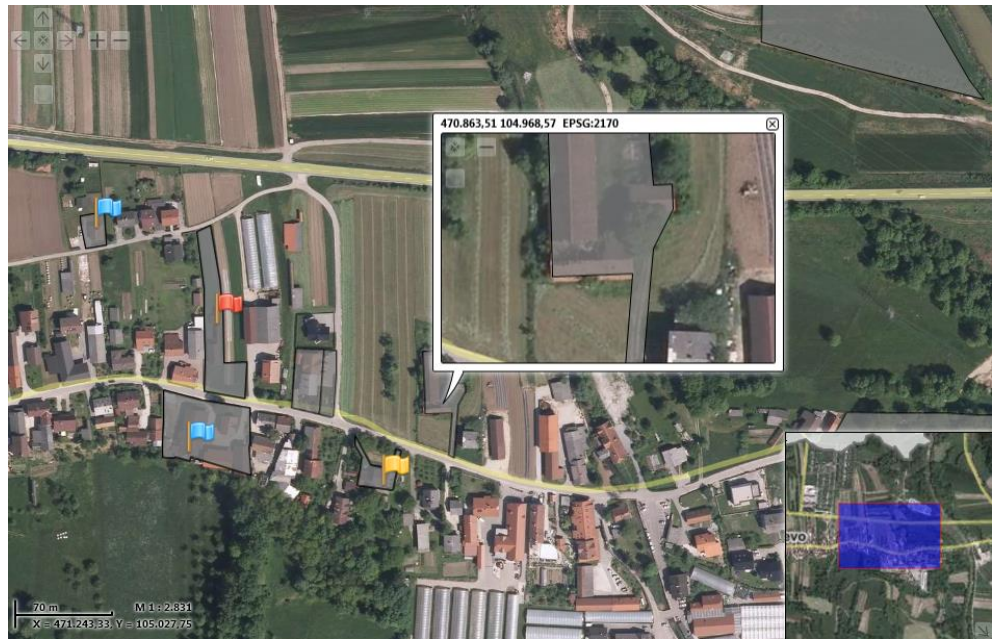

Karta s kontrolami

### Navigacija

Za navigacijo se uporabljajo naslednje možnosti:

| Ukaz                  | Miška | Tipkovnica | Kontrola |
|-----------------------|-------|------------|----------|
| Povečava (zoom in)    |       | +          |          |
| Pomanjšava (zoom out) |       |            |          |
| Pomik (pan)           | 0     | < ¥ & >    |          |

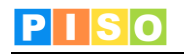

| Mikro povečava                            | shift 1 | shift +       |  |
|-------------------------------------------|---------|---------------|--|
| Mikro pomanjšava                          | shift   | shift –       |  |
| Mikro pomik                               |         | shift < ¥ A > |  |
| Začetni pogled                            |         |               |  |
| Kontekstni meni                           |         |               |  |
| Okno s kontrolo za<br>povečavo/pomanjšavo | alt 🗗   |               |  |

#### Info okno

S klikom (levi gumb na miški) na izbran element na karti se odpre Info okno, ki vsebuje prikaz nekaterih podatkov o tem elementu ter dodatne možnosti (odpiranje okna za urejanje podatkov).

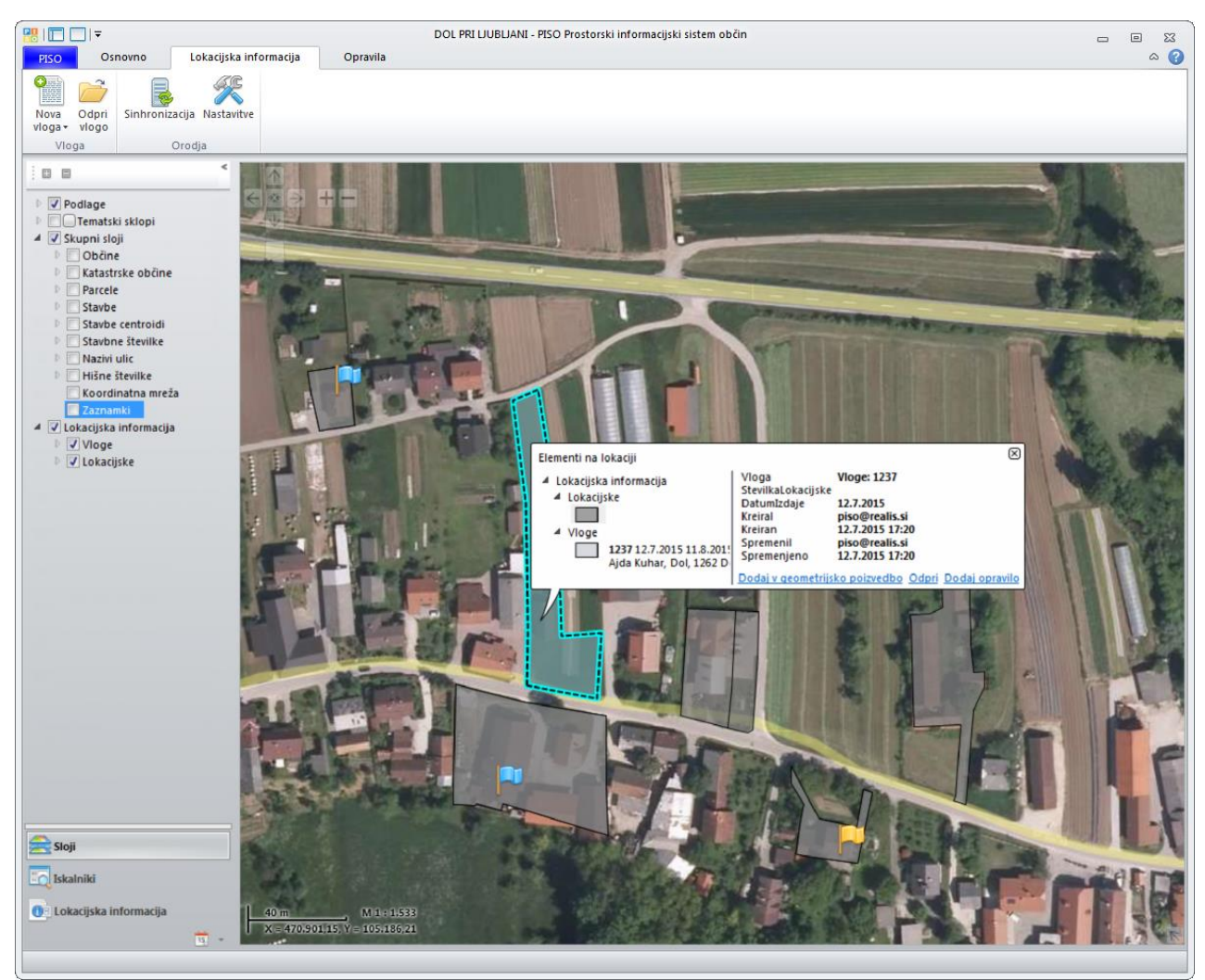

Info okno – prikaz atributnih vrednosti izbranega elementa.

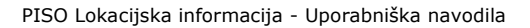

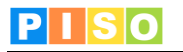

# 5. PISO LI vloge

PISO LI vloge je osebni organizator, namenjen vnosu in obdelavi vlog, pregledu izdanih lokacijskih informacij in potrdil o namenski rabi (v nadaljevanju je uporabljen le izraz lokacijska informacija), opozarjanju glede rokov izdaje in drugim organizacijskim vidikom pri izdajanju lokacijskih informacij.

PISO LI vloge uporabljamo:

- za vnos podatkov iz vloge s sprotno kontrolo vnosa
- za urejanje evidence vlog ter lokacijskih informacij
- za opozarjanje na roke za izdajo lokacijskih informacij
- kot povezavo na ostale module aplikacije.

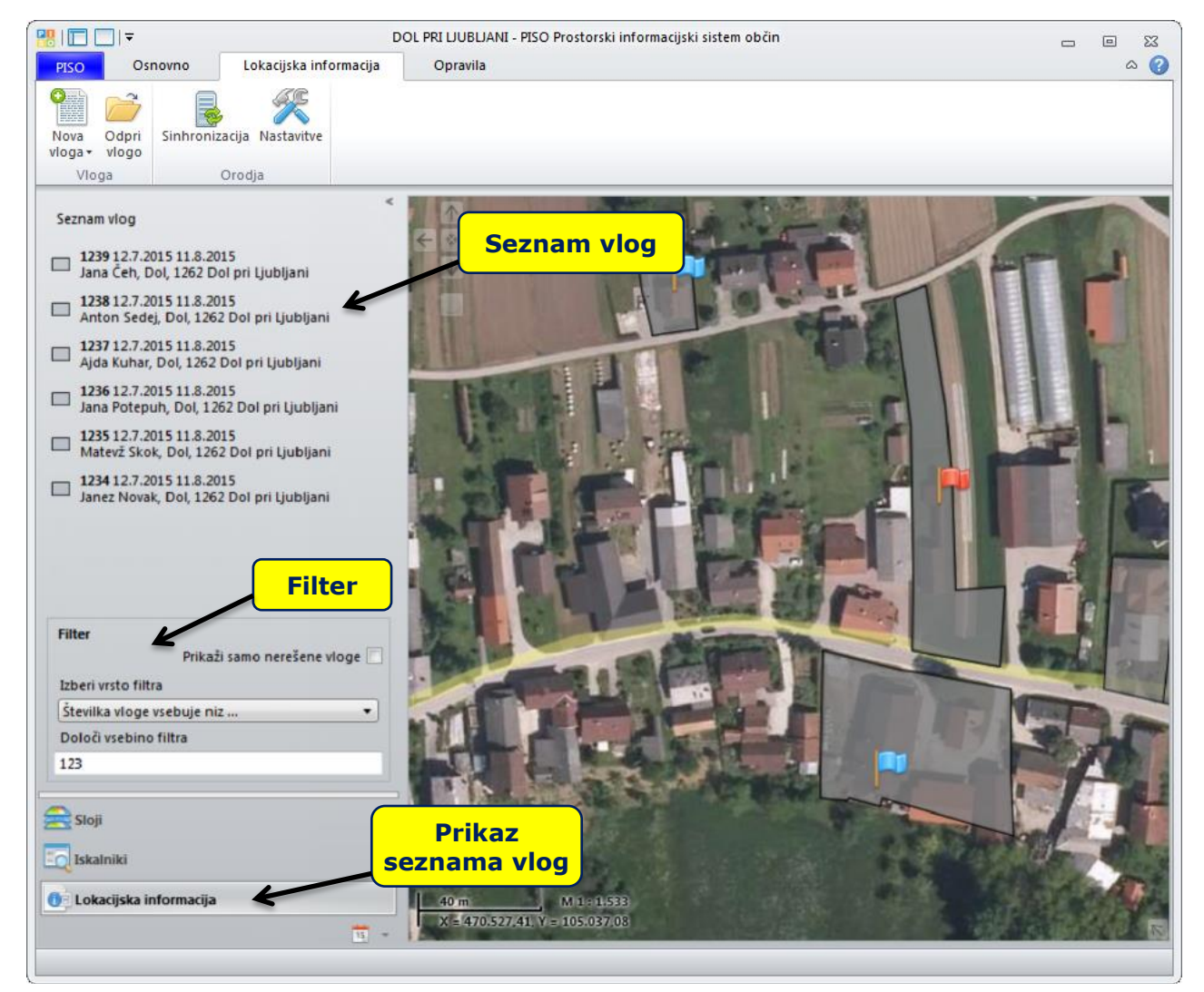

SEZNAM VLOG: Za prikaz seznama vseh vlog v izbirniku kliknemo na napis »Lokacijska informacija«.

**FILTER**: Seznam vlog je mogoče filtrirati s širokim naborom prednastavljenih filtrov. Iz spustnega seznama izberemo želeno vrsto filtra, nato pa v spodnje okno vpišemo vsebino filtra (glej zgornjo sliko).

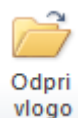

To možnost izberemo, če želimo obstoječo vlogo ali lokacijsko informacijo, ki se nahaja v seznamu vlog, urediti, dopolniti ali izbrisati.

Ikona»Odpri vlogo« postane aktivna, ko posamezno vlogo ali lokacijsko informacijo na seznamu označimo, da se obarva modro.

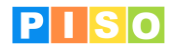

#### 5.1 Vnos nove vloge

Novo vlogo za lokacijsko informacijo lahko vnesemo z ročnim vpisom KO in parcel ali z izborom parcel preko karte. Na eno vlogo lahko naenkrat vnesemo več parcel hkrati, vendar le v primeru, da se vse parcele nahajajo znotraj iste katastrske občine.

Parcele, vnešene v posamezno vlogo, se vrišejo na karto.

#### Ročni vnos parcel (z vpisom)

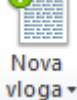

Če želimo vnesti novo vlogo za parcele, ki jih želimo vpisati ročno, izberemo to možnost. V spustnem seznamu lahko izbiramo med dvema načinoma vnosa:

•

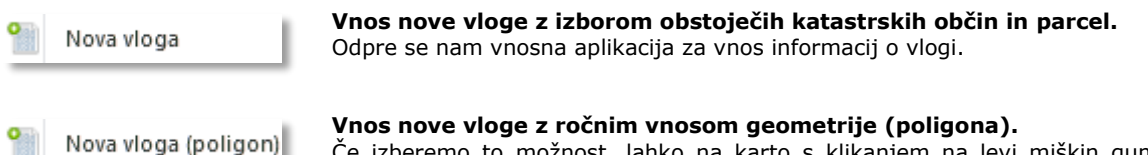

Če izberemo to možnost, lahko na karto s klikanjem na levi miškin gumb ročno vnesemo lomne točke poljubnega poligona. Poligon zaključimo tako, da zadnjo lomno točko na karto vnesemo z desnim miškinim gumbom. Ko je poligon zaključen, kliknemo na karto (kamorkoli) izven vnešenega poligona, da se nam odpre vnosna aplikacija za dodajanje informacij o vlogi.

#### Vnos parcel iz grafike (preko karte)

Novo vlogo lahko vnesemo tudi za parcele, ki jih poiščemo na karti. Do vnosne aplikacije za vlogo pridemo preko karte tako, da z desnim miškinim gumbom kliknemo na neko točko oziroma tisto parcelo, ki jo želimo dodati na vlogo. V oknu, ki se odpre, izberemo možnost »Lokacijska poizvedba«.

|    | Lokacijska poizvedba |    |
|----|----------------------|----|
|    | Začni merjenje       | 45 |
| 15 | Dodaj opravilo       |    |

Odpre se novo okno z rezultati lokacijske poizvedbe na točki. Tu izberemo »Vloga LI«, da se nam odpre vnosna aplikacija za vlogo.

Polji za katastrsko občino in parcelo se v vnosni aplikaciji za vlogo izpolnita samodejno glede na izbrano točko na karti.

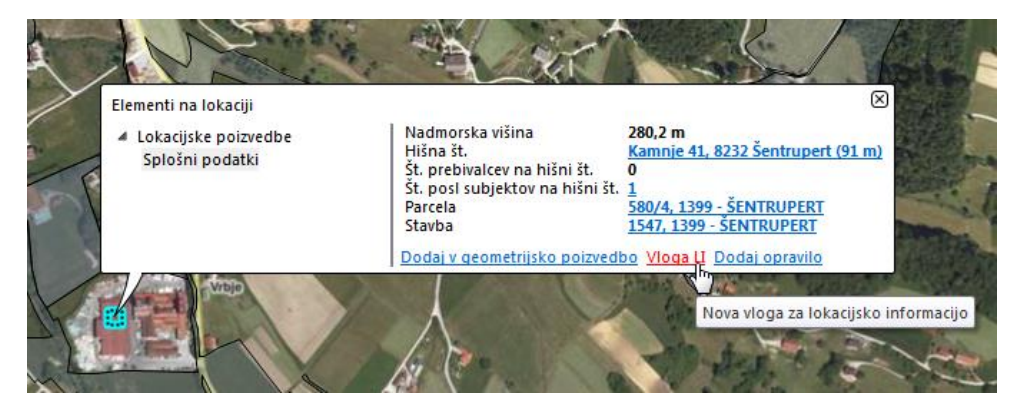

#### 5.2 Vnosna aplikacija za vlogo

Vnosna polja izpolnjujemo z neposrednim vnosom oziroma z izborom ene izmed ponujenih možnosti v spustnem seznamu.

V vnosni aplikaciji za vlogo se nahajajo naslednji zavihki:

- Podatki iz vloge
- Podatki o lokacijski informaciji (poglavje 6)
- Priloge
- Opravila
- Opombe
- Opozorila in napake (v tem zavihku najdemo informacije o napakah in opozorilih v kolikor je vloga nepopolna).

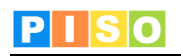

|                               |                              |                       |                                              |                                 | STG -                      | Vloga:                                    |                   |                               |                    |               |           | • 53      |
|-------------------------------|------------------------------|-----------------------|----------------------------------------------|---------------------------------|----------------------------|-------------------------------------------|-------------------|-------------------------------|--------------------|---------------|-----------|-----------|
| Osnovno                       |                              |                       |                                              |                                 |                            |                                           |                   |                               |                    |               |           | ۵ 🕜       |
| Shrani<br>in zapri<br>Operaci | Prikaži<br>na karti<br>je    | U<br>Dodaj<br>prilogo | Pripravi lokacijsk<br>informacijo +<br>Dokun | o Pripro<br>kartografsk         | avi<br>se priloge          | Ponastavi<br>rezultate preseka<br>Preseki | Dodaj<br>opravilo | Uredi<br>opravilo<br>Opravila | 2briši<br>opravilo |               |           |           |
| 🛕 Napaka Vla                  | gatelj je obve               | zno polje             |                                              |                                 |                            |                                           |                   |                               |                    |               | Po        | drobnosti |
| Številka vloge                | 5214 - 125/20                | )15                   |                                              |                                 |                            | Vložena dne                               | 13.7.2            | 015                           | 15                 | Rok za izdajo | 12.8.2015 | 15        |
| Podatki iz vloge              | Podatki o l                  | okacijski i           | informaciji Prilo                            | ge Opravila                     | Opombe                     | Opozorila in napal                        | e                 |                               |                    |               |           |           |
| Vlagatelj                     |                              |                       |                                              |                                 |                            |                                           |                   |                               |                    |               |           |           |
| Ime in priime                 | , Naziv                      |                       |                                              |                                 |                            |                                           |                   |                               |                    |               |           |           |
| Naslov                        |                              |                       |                                              |                                 |                            |                                           |                   |                               |                    |               |           |           |
| Poštna številk                | a in kraj                    |                       |                                              |                                 |                            |                                           |                   |                               |                    |               |           |           |
| Kontaktne inf                 | ormacije <mark>(</mark> tel, | e-mail)               |                                              |                                 |                            |                                           |                   |                               |                    |               |           |           |
| Namen                         |                              |                       |                                              |                                 |                            |                                           |                   |                               |                    |               |           |           |
| Vrsta vloge                   |                              |                       | Za gradnjo obj                               | ktov oziroma i:                 | zvajanje dr                | ugih del na zemljiščih                    | ali objekt        | ih                            |                    |               |           | •         |
| Vrsta gradnje                 | oz. drugih de                | el                    | Za gradnjo obje<br>Za promet z ne            | ktov oziroma i:<br>premičninami | zvajanje dr                | rugih del na zemljiščih                   | ali objekt        | ih                            |                    |               |           |           |
| Vrsta objekta                 | - stavba                     |                       | Za dolocitev gra                             | idbene parcele                  | k obstoje                  | cim objektom                              |                   |                               |                    |               |           | •         |
| Vrsta objekta                 | - gradbeno ii                | nženirski             | /                                            |                                 |                            |                                           |                   |                               |                    |               |           | •         |
| Vrsta objekta                 | - enostavni o                | bjekt                 | /                                            |                                 |                            |                                           |                   |                               |                    |               |           | •         |
|                               |                              |                       | · · ·                                        |                                 |                            |                                           |                   |                               |                    |               |           |           |
| clega                         |                              |                       |                                              |                                 |                            |                                           |                   |                               |                    |               |           |           |
| Katastrska ob                 | čina, številke               | parcel                | 1761-DOL PRI L                               | UBLIANI                         | <ul> <li>153/2,</li> </ul> | 153/5,157/5                               |                   |                               |                    |               |           |           |
| Vrste zgrajeni                | h objektov                   |                       |                                              |                                 |                            |                                           |                   |                               |                    |               |           |           |
|                               |                              |                       |                                              |                                 |                            |                                           |                   |                               |                    |               |           |           |
|                               |                              |                       |                                              |                                 |                            |                                           |                   |                               |                    |               |           |           |
|                               |                              |                       |                                              |                                 |                            |                                           |                   |                               |                    |               |           |           |

Vnosna aplikacija za vlogo; zavihek »Podatki iz vloge«.

Aplikacija sproti preverja in uporabnika opozarja na morebitne napake ali pomankljivosti pri vnosu podatkov (na vrhu v rumenem okvirju).

UKAZNA VRSTICA (OSNOVNI UKAZI): Ko odpremo vlogo ali neko obstoječo lokacijsko informacijo, se v ukazni vrstici nahajajo naslednje možnosti:

| Ikona                                           | Opis ukaza                                   |  |  |  |  |  |
|-------------------------------------------------|----------------------------------------------|--|--|--|--|--|
| Shrani<br>in zapri                              | 1. Shrani & Zapri.                           |  |  |  |  |  |
| Zbriši                                          | 2. Zbriši vlogo.                             |  |  |  |  |  |
| Prikaži<br>na karti                             | 3. Prikaz območja na karti.                  |  |  |  |  |  |
| Dodaj<br>prilogo                                | 4. Dodaj prilogo.                            |  |  |  |  |  |
| Pripravi lokacijsko<br>informacijo <del>-</del> | 5. Pripravi lokcijsko informacijo za izdajo. |  |  |  |  |  |

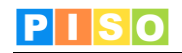

| Pripravi<br>kartografske priloge | 6.  | Pripravi kartografsko prilogo.                                                                                                    |
|----------------------------------|-----|----------------------------------------------------------------------------------------------------|
| Ponastavi<br>rezultate preseka   | 7.  | Ponastavi rezultate preseka nazaj na začetno stanje.<br>OPOMBA: gumb je aktiven v primeru, da uporabnik sam<br>dodaja preseke, ki so bili privzeto izključeni, v izpis<br>lokacijske informacije. |
| Dodaj<br>opravilo                | 8.  | Dodaj opravila.                                                                                                    |
| Uredi<br>opravilo                | 9.  | Uredi opravilo.                                                                                                    |
| Zbriši<br>opravilo               | 10. | Zbriši opravilo.                                                                                                    |

## **6. PISO LI avtomatiziran obrazec**

PISO LI avtomatiziran obrazec je namenjen pripravi pisnega dela lokacijske informacije in vam glede na stopnjo popolnosti občinskih podatkov v celoti ali delno avtomatizira pripravo lokacijske informacije. Podprte so vse predpisane oblike, pri čemer se obrazci v MS Word formatu napolnijo z razpoložljivimi podatki ter opozorilnimi komentarji, na osnovi katerih lahko uporabnik po potrebi lokacijsko informacijo dopolni.

Pripravo lokacijske informacije za obstoječo vlogo izvedemo tako, da v **Seznamu parcel iz vloge** obkljukamo tiste parcele, ki jih želimo vključiti v lokacijsko informacijo in kliknemo gumb »Dodaj«. Če želimo, da se za vsako posamezno parcelo kreira ločena lokacijska informacija, kliknemo na gumb »Dodaj ločeno«. Za odstranitev lokacijske informacije izebremo gumb »Odstrani«.

|                                                                                                |                                                                                                    |                                                                                                    | STG - V                                                                                                    | /loga: 1239                                                                                                    |                                                                                                    |                                                                                                    |                                                                                                    |                                                                       |          | 23  |
|------------------------------------------------------------------------------------------------|----------------------------------------------------------------------------------------------------|----------------------------------------------------------------------------------------------------|----------------------------------------------------------------------------------------------------|----------------------------------------------------------------------------------------------------|----------------------------------------------------------------------------------------------------|----------------------------------------------------------------------------------------------------|----------------------------------------------------------------------------------------------------|-----------------------------------------------------------------------|----------|-----|
| Osnovno                                                                                        |                                                                                                    |                                                                                                    |                                                                                                    |                                                                                                    |                                                                                                    |                                                                                                    |                                                                                                    |                                                                       | 6        |     |
| Shrani<br>in zapri                                                                             | Prikaži<br>na karti prilogo                                                                                                    | Pripravi lokacijsk<br>informacijo +                                                                                         | Pripravi<br>kartografske priloge                                                                                                    | Ponastavi<br>rezultate preseka                                                                                                    | Dodaj Urec<br>opravilo oprav                                                                                                    | li Zbriši<br>ilo opravilo                                                                               |                                                                                                    |                                                                       |          |     |
| Operacij                                                                                       |                                                                                                    | Dokuli                                                                                                    | lenu                                                                                                    | FICICKI                                                                                                    | Opiai                                                                                                    | iia                                                                                                    |                                                                                                    |                                                                       |          | _   |
| M Opozorilo Vr<br>Številka vloge                                                               | 1818-123                                                                                                    | os kome                                                                                                    | ntarjev, op                                                                                                    | omb                                                                                                    | 12.7.2015                                                                                                    | 15                                                                                                    | Rok za izdajo                                                                                                    | 11.8.2015                                                             | odrobnos | sti |
| Podatki iz vioge                                                                               |                                                                                                    | Fillo                                                                                                    | ge   Opravila   Opolilo                                                                                                    |                                                                                                    | •                                                                                                    |                                                                                                    |                                                                                                    |                                                                       |          |     |
| Pripravii                                                                                      |                                                                                                    |                                                                                                    |                                                                                                    |                                                                                                    |                                                                                                    |                                                                                                    |                                                                                                    |                                                                       |          |     |
| Komentar                                                                                       |                                                                                                    |                                                                                                    | C                                                                                                    |                                                                                                    |                                                                                                    |                                                                                                    |                                                                                                    |                                                                       |          |     |
|                                                                                                | Ľ                                                                                                    |                                                                                                    |                                                                                                    | seznam lok                                                                                                    | acijskih                                                                                                    | inform                                                                                                  | acij                                                                                                    |                                                                       |          |     |
|                                                                                                |                                                                                                    |                                                                                                    |                                                                                                    |                                                                                                    |                                                                                                    |                                                                                                    |                                                                                                    |                                                                       |          |     |
| Seznam na                                                                                      |                                                                                                    | pareeri                                                                                                    |                                                                                                    |                                                                                                    |                                                                                                    |                                                                                                    | odatki                                                                                                    | 72 104                                                                | o ciji   |     |
| 1761-DOL                                                                                       | PRI LJUBLJANI 153/2                                                                                                    |                                                                                                    | Seznam izdanih<br>1818-123 14.7.                                                                                                    | n lokacijskih informacij<br>.2015                                                                                                    | Številka lokaci                                                                                                    | jske 18                                                                                                 | inf                                                                                                    | ormac                                                                 | ijo      | sko |
| <ul> <li>✓ 1761-DOLI</li> <li>✓ 1761-DOLI</li> <li>✓ 1761-DOLI</li> <li>✓ 1761 DOLI</li> </ul> | PRI LJUBLJANI 153/2<br>PRI LJUBLJANI 153/5                                                                                                    | Dodaj                                                                                                    | Seznam izdanih<br>1818-123 14.7.                                                                                                    | n lokacijskih informacij<br>.2015                                                                                                    | Številka lokaci<br>Datum izdaje                                                                                                    | jske 181                                                                                                |                                                                                                    | ormac                                                                 | ijo      | SKO |
| ▼         1761-DOL           ▼         1761-DOL           ▼         1761-DOL                   | PRI LIUBLIANI 153/2<br>PRI LIUBLIANI 153/5<br>PRI LIUBLIANI 157/5                                                                                                    | Dodaj<br>Dodaj loč                                                                                                    | Seznam izdanih<br>1818-123 14.7.                                                                                                    | n lokacijskih informacij<br>2015                                                                                                    | Številka lokaci<br>Datum izdaje                                                                                                    | jske 18<br>14.7.20                                                                                      |                                                                                                    |                                                                       | ijo      | sko |
| <ul> <li>✓ 1761-DOL</li> <li>✓ 1761-DOL</li> <li>✓ 1761-DOL</li> </ul>                         | PRI LUBLIANI 153/2<br>PRI LUBLIANI 153/5<br>PRI LUBLIANI 153/5<br>PRI LUBLIANI 157/5                                                                                                    | Dodaj<br>Dodaj loč<br>Odstra                                                                                                | Seznam izdanit<br>1818-123 14.7.<br>ieno<br>ni                                                                                                    | n lokacijskih informacij<br>2015                                                                                                    | Številka lokaci<br>Datum izdaje<br>Katastrska obi                                                                                                    | jske 18<br>14.7.20:<br>fina 1761-D                                                                      | 5 15<br>DL PRI LJUBLJAN                                                                                                    |                                                                       | ijo      | sko |
| <ul> <li>✓ 1761-DOL</li> <li>✓ 1761-DOL</li> <li>✓ 1761-DOL</li> </ul>                         | PRI JUBLJANI 153/2<br>PRI JUBLJANI 153/5<br>PRI JUBLJANI 157/5                                                                                                    | Dodaj<br>Dodaj loč<br>Odstra                                                                                                | Seznam izdanih<br>1818-123 14.7.<br>ni                                                                                                    | n lokacijskih informacij<br>2015                                                                                                    | Številka lokaci<br>Datum izdaje<br>Katastrska obi<br>Seznam parce                                                                                                    | jske 18<br>14.7.20<br>fina 1761-D<br>153/2, 1                                                           | 15 15<br>DL PRI LIUBLIAN<br>53/5, 157/5                                                                                                  |                                                                       | ijo      | sko |
| V 1761-DOL                                                                                     | PRI LUBLIANI 153/2<br>PRI LUBLIANI 153/5<br>PRI LUBLIANI 153/5<br>PRI LUBLIANI 157/5<br>rmacija - preseki                                                                                                    | Dodaj loč<br>Odstra                                                                                                    | ieno<br>ni<br>lokacijsk                                                                                                    | a informac                                                                                                    | Številka lokaci<br>Datum izdaje<br>Katastrska obi<br>Seznam parcel<br>ija – pres                                                                                                    | iske 183<br>14.7.203<br>fina 1761-Du<br>153/2, 1<br>56ki                                                | 15 15<br>DL PRI LIUBLIAN<br>53/5, 157/5                                                                                                  |                                                                       | ijo      | SKO |
| Lokacijska infor                                                                               | PRI LUBLANI 153/2<br>PRI LUBLANI 153/5<br>PRI LUBLANI 153/5<br>PRI LUBLANI 157/5<br>rmacija - preseki<br>Polje<br>9; 4.2 - Podrobnejša                                                                                                    | Dodaj<br>Dodaj loč<br>Odstra                                                                                                | Seznam izdanih<br>1818-123 14.7.<br>ieno<br>ni<br>Iokacijsk                                                                                                    | a informaci<br>1761 15                                                                                                    | Številka lokaci<br>Datum izdaje<br>Katastrska obi<br>Seznam parcel<br><b>ija – pree</b><br>rota rotrame                                                                                                    | ijske 183<br>14.7.203<br>fina 1761-Du<br>153/2, 1<br><b>Seki</b><br>0,42% 24/2                          | 15 15<br>DL PRI LIUBLIAN<br>53/5, 157/5                                                                                                  |                                                                       | ijo      |     |
| V 1761-DOL<br>V 1761-DOL<br>V 1761-DOL<br>V 1761-DOL<br>V 1761-DOL                             | PRI LUBLIANI 153/2<br>PRI LUBLIANI 153/2<br>PRI LUBLIANI 153/5<br>PRI LUBLIANI 157/5<br>PRI LUBLIANI 157/5<br>Polje<br>9; 4.2 - Podrobnejša I<br>9; 4.2 - Podrobnejša                                                                                                    | Dodaj loč<br>Dodaj loč<br>Odstra                                                                                            | Seznam izdanif<br>1818-123 14.7.<br>Iano<br>Iokacijsk<br>MORFO enota<br>MORFO enota                                                                                                    | a informaci<br>1761 15<br>1761 15                                                                                                    | Številka lokaci<br>Datum izdaje<br>Katastrska obu<br>Seznam parcei<br><b>ija - pres</b><br>7/5 1,92                                                                                                    | ina 1761-Du<br>153/2, 1<br>5 <b>500000000000000000000000000000000000</b>                                | 15 15<br>DL PRI LIUBLIAN<br>53/5, 157/5<br>dnost                                                                                         |                                                                       | ijo      |     |
| V 1761-DOL<br>V 1761-DOL<br>V 1761-DOL<br>V 1761-DOL<br>V 1761-DOL                             | PRI LUBLIANI 153/2<br>PRI LUBLIANI 153/5<br>PRI LUBLIANI 153/5<br>PRI LUBLIANI 157/5<br>PRI LUBLIANI 157/5<br>POje 9; 4.2 - Podrobnejša<br>9; 4.2 - Podrobnejša                                                                                                    | Dodaj<br>Dodaj lođ<br>Odstra<br>Odstra<br>namenska raba<br>namenska raba                                                    | Seznam izdanif<br>1818-123 14.7.<br>Ialia-123 14.7.<br>Iokacijsk<br>MORFO enota<br>MORFO enota<br>MORFO enota                                                                                                    | a informaci<br>in lokacijskih informacij<br>izoto<br>izoto<br>i<br>izoto<br>i<br>izoto<br>i<br>i<br>i<br>i<br>i<br>i<br>i<br>i<br>i<br>i<br>i<br>i<br>i<br>i<br>i<br>i<br>i<br>i | Številka lokaci<br>Datum izdaje<br>Katastrska obu<br>Seznam parcel<br><b>ija - pres</b><br>7/5 1,92<br>3/5 1,584,91<br>7/5 453,89                                                                                   | ina 1761-Du<br>153/2, 1<br>0,42% 2A/2<br>100,00% 2A/2<br>100,00% 2A/2                                   | 15 15<br>DL PRI LJUBLJAN<br>53/5, 157/5<br>dnost                                                                                         | Opisno<br>2A/2<br>2A/1                                                |          |     |
| Uporabi                                                                                        | macija - preseki<br>PRI LUBLIANI 153/2<br>PRI LUBLIANI 153/5<br>PRI LUBLIANI 153/5<br>PRI LUBLIANI 157/5<br>PRI LUBLIANI 157/5<br>9; 4.2 - Podrobnejša 1<br>9; 4.2 - Podrobnejša 1<br>9; 4.2 - Podrobnejša 1<br>9; 4.2 - Podrobnejša 1                                                                                                    | Dodaj loč<br>Dodaj loč<br>Odstra<br>namenska raba<br>namenska raba                                                          | Seznam izdanił<br>1818-123 14.7.<br>1818-123 14.7.<br>Iokacijsk<br>MORFO enota<br>MORFO enota<br>MORFO enota<br>MORFO enota<br>MORFO enota                                                                                                    | 2015                                                                                                    | Številka lokaci<br>Datum izdaje<br>Katastrska obu<br>Seznam parcel<br><b>ija – pres</b><br>7/5 1,92<br>3/5 1,584,91<br>7/5 453,89<br>3/2 3,732,13                                                                   | ina 1761-Du<br>153/2, 1<br>500,00% 2A/2<br>100,00% 2A/2<br>100,00% 2A/2                                 | inf<br>5 15<br>DL PRI LIUBLIAN<br>53/5, 157/5<br>dnost                                                                                   | Opisno<br>2A/1<br>2A/1<br>2A/1<br>2A/2                                |          |     |
|                                                                                                | PRI LUBLIANI 153/2<br>PRI LUBLIANI 153/5<br>PRI LUBLIANI 153/5<br>PRI LUBLIANI 157/5<br>PRI LUBLIANI 157/5<br>Polje<br>9; 4.2 - Podrobnejša<br>9; 4.2 - Podrobnejša<br>9; 4.2 - Podrobnejša<br>9; 4.2 - Podrobnejša<br>9; 4.2 - Podrobnejša<br>8; 4.1 - Osnovna nam                                                                                                    | Dodaj loč<br>Dodaj loč<br>Odstra<br>namenska raba<br>namenska raba<br>namenska raba                                         | Seznam izdanif<br>1818-123 14.7.<br>1818-123 14.7.<br>Iokacijsk<br>MORFO enota<br>MORFO enota<br>MORFO enota<br>MORFO enota<br>MORFO enota<br>MORFO enota<br>MORFO enota                                                                                                    | a informaci<br>2015                                                                                                    | Številka lokaci<br>Datum izdaje<br>Katastrska obi<br>Seznam parcel<br><b>ija - pres</b><br>7/5 1.92<br>3/5 1.584,91<br>7/5 453,89<br>3/3 .732,13<br>3/5 1.584,91                                                    | ina 1761-D<br>153/2,1<br>5 <b>ceki</b><br>0,426 2A/2<br>100,00% 2A/2<br>100,00% 54A/2                   | 15 15<br>DL PRI LIUBLIAN<br>53/5, 157/5<br>dnost 2<br>2<br>2<br>2<br>2<br>2<br>2<br>2<br>2<br>2<br>2<br>2<br>2<br>2                      | Opisno<br>2A/2<br>2A/2<br>2A/2<br>2A/2<br>tavbno                      |          |     |
| Lokacijska infor<br>Uporabi                                                                    | PRI LUBLIANI 153/2<br>PRI LUBLIANI 153/2<br>PRI LUBLIANI 153/5<br>PRI LUBLIANI 153/5<br>PRI LUBLIANI 157/5<br>9; 4.2 - Podrobnejša 1<br>9; 4.2 - Podrobnejša<br>9; 4.2 - Podrobnejša<br>9; 4.2 - Podrobnejša<br>8; 4.1 - Osnovna nam<br>8; 4.1 - Osnovna nam                                                                                                    | Dodaj loč<br>Dodaj loč<br>Odstra<br>namenska raba<br>namenska raba<br>namenska raba<br>namenska raba<br>nenska raba         | Seznam izdanif<br>1818-123 14.7.<br>Ialia-123 14.7.<br>Ialia-12 | a informaci<br>2015<br>a informac<br>1761 15<br>1761 15<br>1761 15<br>1761 15<br>1761 15<br>1761 15                                                                                                    | Števiika lokaci<br>Datum izdaje<br>Katastrska obu<br>Seznam parcei<br><b>ija - pres</b><br>7/5 1,92<br>7/5 1,92<br>7/5 3,732,13<br>3/5 1,584,91<br>3/5 1,584,91<br>3/5 1,584,91                                     | ina 1761-D<br>153/2,1<br>0,42% 2A/7<br>100,00% 2A/7<br>100,00% 542/<br>100,00% 542/                     | 15 15<br>5 15<br>53/5, 157/5<br>dnost 1<br>2<br>2<br>2<br>2<br>2<br>2<br>2<br>2<br>2<br>2<br>2<br>2<br>2                                 | Opisno<br>24/2<br>24/2<br>24/2<br>24/2<br>24/2<br>24/2<br>24/2<br>24/ |          |     |
| Lokacijska infor<br>Uporabi                                                                    | macija - preseki<br>PRI LUBLIANI 153/2<br>PRI LUBLIANI 153/5<br>PRI LUBLIANI 153/5<br>PRI LUBLIANI 157/5<br>9; 4.2 - Podrobnejša<br>9; 4.2 - Podrobnejša<br>9; 4.2 - Podrobnejša<br>9; 4.2 - Podrobnejša<br>9; 4.2 - Podrobnejša<br>9; 4.2 - Podrobnejša<br>9; 4.2 - Podrobnejša<br>9; 4.2 - Podrobnejša<br>9; 4.2 - Podrobnejša<br>8; 4.1 - Osnovna nam<br>8; 4.1 - Osnovna nam | Dodaj loč<br>Dodaj loč<br>Odstra<br>Odstra<br>namenska raba<br>namenska raba<br>namenska raba<br>nenska raba<br>nenska raba | Seznam izdanif<br>1818-123 14.7.<br>1818-123 14.7.<br>Iokacijsk<br>MORFO enota<br>MORFO enota<br>MORFO enota<br>MORFO enota<br>MORFO enota<br>MORFO enota<br>MORFO enota<br>MORFO enota<br>MORFO enota<br>MORFO enota<br>MORFO enota<br>MORFO enota<br>MORFO enota<br>MORFO enota<br>MORFO zujr                                                                                                    | a informaci<br>2015<br>2015<br>2015<br>2015<br>2015<br>2015<br>2015<br>2015                                                                                                    | Številka lokaci<br>Datum izdaje<br>Katastrska obu<br>Seznam parcel<br><b>ija - pres</b><br>7/5 1,92<br>3/5 1,584,91<br>3/5 1,584,91<br>3/5 1,584,91<br>3/5 1,584,91<br>3/5 1,584,91<br>3/5 1,584,91<br>3/5 1,584,91 | ina 1761-Du<br>153/2,1<br>0,42% 2A/2<br>100,00% 2A/2<br>100,00% 54a/2<br>100,00% 54a/2<br>100,00% 54a/2 | Inf<br>5 5<br>5 5<br>53/5, 157/5<br>dnost<br>2<br>2<br>2<br>2<br>2<br>2<br>5<br>5<br>5<br>5<br>5<br>5<br>5<br>5<br>5<br>5<br>5<br>5<br>5 | Opisno<br>2A/2<br>2A/2<br>2A/1<br>2A/2<br>stavbno<br>stavbno          |          | SKO |

Vnosna aplikacija za vlogo; zavihek »Podatki o lokacijski informaciji«.

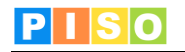

| A Carl |                                                                                                    | STG - Vloga:                                                                                         |                                                                               |                                       |
|--------|----------------------------------------------------------------------------------------------------|----------------------------------------------------------------------------------------------------|-------------------------------------------------------------------------------|---------------------------------------|
| Real   | Osnovno<br>Shrani Zbriši Prikaži Dodaj prilogo<br>Operacije                                                                                                    | Pripravi lokacijsko<br>Informacijo • kartografske priloge re<br>Dokumenti                            | Ponatavi<br>ultate preseka<br>Preseki Opravilo                                | 2brili<br>opravilo                    |
|        | Napaka Vlagatelj je obvezno polje .<br>Številka vloge 1234-2015                                                                                                    | Vložer                                                                                               | na drie 15.7.2015 15 Rok 2                                                    | Podrobnosti<br>za izdajo 14.8.2015 15 |
|        | Podatki iz vloge         Podatki o lokacijski in           Obćelava         Pripravi           Komentar         Internacija           U Seznam parcel iz vloge         1761-DOL PRI LUBLIANI 153/2           1761-DOL PRI LUBLIANI 153/5         1761-DOL PRI LUBLIANI 153/5                                                                                            | formaciji Pitioge Opranila Opombe Op<br>Seznam izdanih loka<br>Dodaj ločeno<br>Odstran               | jssih informacij<br>Številika lokacijske<br>Datum izdaje<br>Katestrska občina | 1234-2015<br>15.7.2015                |
|        | Lokacijska informacija - preseki<br>Uporabi Polje<br>2:32 - Prostorsti urec<br>2:32 - Prostorsti urec<br>2:32 - Prostorsti urec<br>2:32 - Prostorsti urec<br>2:32 - Prostorsti urec<br>2:32 - Prostorsti urec<br>2:32 - Prostorsti urec<br>2:32 - Prostorsti urec<br>2:32 - Prostorsti urec<br>2:32 - Prostorsti urec<br>3:35 - Drawni kašteli<br>3:35 - Drawni kašteli | Itemi pogaji PUP<br>Itemi pogaji PUP<br>Itemi pogaji PUP<br>Iki nadri var DPIP<br>Iki nadri var DPIP | Seznam parcel                                                                 | 153/2, 153/5, 157/5                   |

Če v seznamu parcel iz vloge označimo posamezno parcelo, se nam ta označi tudi na karti.

Prikaz označene parcele na karti.

V spodnjem delu okna se izpišejo rezultati presekov med vsemi izbranimi parcelami in vključenimi sloji za posamezno občino. Vsi preseki so privzeto vklopljeni in se bodo izpisali v lokacijski informaciji razen tistih, kjer je delež oz. pojavnost neke vrednosti na območju manjša od 5 %, hkrati pa je območje manjše od 5 m<sup>2</sup> (v takšnih primerih se na začetku vrstice pojavi siv krogec; če želimo tudi tudi to območje vključiti v lokacijsko informacijo, kvadratek v stolpcu »Uporabi« označimo s kljukico (glej puščico na spodnji sliki).

| Uporabi  | Polje                             | Sloj                 | Ko   | Parcela | Površina | Pojavnost | Vrednost          | Opisno            |
|----------|-----------------------------------|----------------------|------|---------|----------|-----------|-------------------|-------------------|
| 1        | 8; 4.1 - Osnovna namenska raba    | ONRP                 | 1760 | 519/2   | 394,89   | 99,97%    | stavbno           | stavbno           |
| <b>V</b> | 8; 4.1 - Osnovna namenska raba    | RABA za ZUJF         | 1760 | 519/2   | 394,89   | 99,97%    | stavbno           | stavbno           |
|          | 8; 4.1 - Osnovna namenska raba    | ONRP                 | 1760 | 519/2   | 0,13     | 0,03%     | kmetijsko         | kmetijsko         |
|          | 7; 3.7 - Oznaka prostorske enote  | EUP iz oznake v rabi | 1760 | 519/2   | 0,13     | 0,03%     | BK 8/1            | BK 8/1            |
| 1        | 7; 3.7 - Oznaka prostorske enote  | EUP iz oznake v rabi | 1760 | 519/2   | 394,89   | 99,97%    | BS 8/2-1          | BS 8/2-1          |
| 1        | 6; 3.6 - Državni lokacijski načrt | var DPNP             | 1760 | 519/2   | 395,03   | 100,00%   | Državni prostorsk | Državni prostorsk |

Tabela v Lokacijska informacija - preseki.

#### PREGLEDNICA Lokacijska informacija - preseki:

Omogočeno je:

- **razvrščanje** po kateremkoli polju, tako da kliknemo na ime polja v preglednici. Naslednji klik na to polje zamenja vrstni red razvrščanja (padajoče <-> naraščajoče)
- izbor posameznega elementa v preglednici. V primeru da ima element še grafiko, se označi in prikaže tudi na karti.

#### 6.1 Generiranje dokumenta Lokacijska informacija

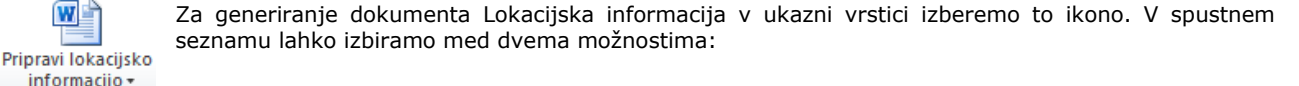

| Pripravi lokacijsko informacijo     | Priprava ene lokacijske informacije<br>(tiste, ki je označena v seznamu izdanih lokacijskih informacij).                      |     |
|-------------------------------------|----------------------------------------------------------------------------------------------------|-----|
| Pripravi vse lokacijske informacije | Priprava vseh lokacijskih informacij na seznamu (generira se to<br>dokumentov, kolikor je na seznamu lokacijskih informacij). | iko |

Generiranje dokumenta se izvede v standardnem MS Word okolju.

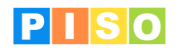

Vnosna polja so opremljena s komentarji, ki pripravljavca opozarjajo na morebitne probleme oz. posebnosti (npr. le del parcele leži v določenem režimu).

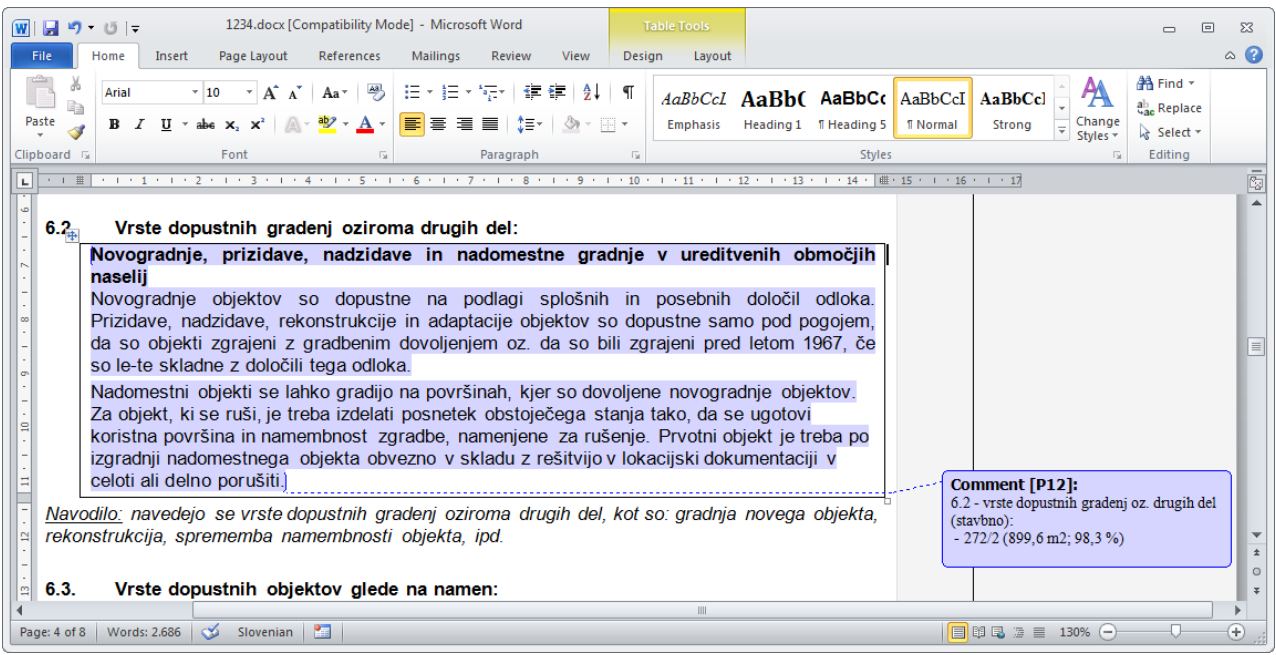

#### Primer generiranega dokumenta s komentarji.

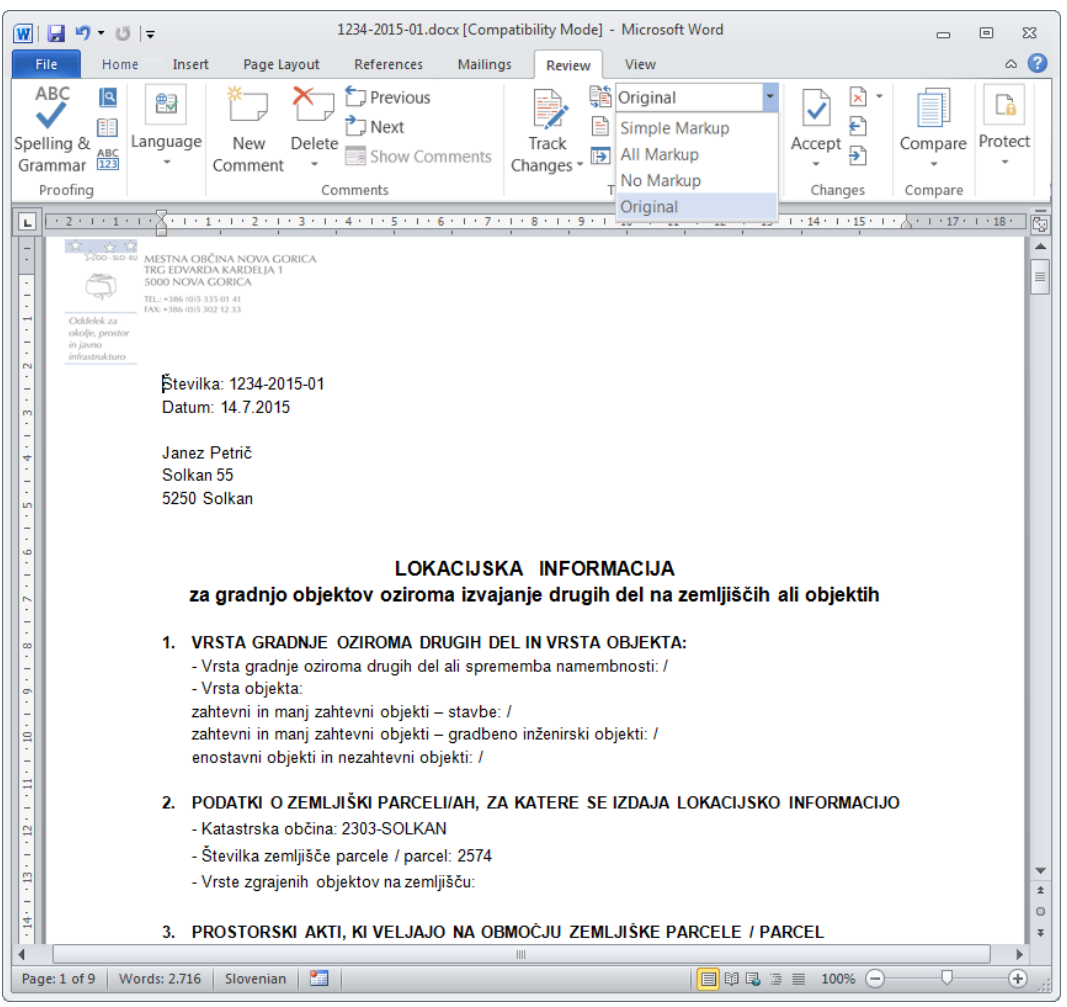

Primer končne oblike dokumenta.

Dolžnost pripravljavca lokacijske informacije je, da natančno preveri vsebino generiranih polj, da dopolni oziroma spremeni posamezne vsebinske navedbe ter pred izdajo lokacijske informacije ustrezno arhivira dokument.

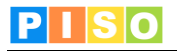

# 7. PISO LI kartografske priloge

Za posamezno lokacijsko informacijo je mogoče izdelati kartografske priloge v visokoločljivem PDF dokumentu. Vir kartografskih podatkov je enak viru tiskanja uradnih kartografskih prilog aktov, kar zagotavlja princip "kopija je enaka originalu". Območje tiskanja se določi samodejno glede na podane parcele in merilo izrisa. Tiskanje je standardizirano, pri čemer je možno poljubno izbirati format in usmerjenost strani ter razpoložljive tiskalnike. Izvenokvirna vsebina (naslov, merilo, številčenje, ...) se generira avtomatično.

### 7.1 Generiranje dokumenta Kartografska priloga

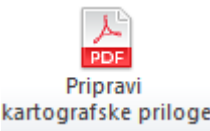

Za generiranje kartografske priloge lokacijske informacije v ukazni vrstici izberemo to ikono. Opomba: Ikona je aktivna, če se na Seznamu izdanih lokacijskih informacij nahaja vsaj ena lokacijska informacija.

Odpre se okno »Kartografske priloge«, v katerem izberemo vrsto priloge in po želji obkljukamo še možnost »Prikaz območja« (v tem primeru je območje parcel na grafičnem delu kartografske priloge označeno z rdečo).

| 👭 Kartografske pril | oge - 35000-0097/2015-2                     | <b>—</b> ×-   |
|---------------------|---------------------------------------------|---------------|
| Osnovni podatki -   |                                             |               |
| Priloga             | 1. OPN - Namenska raba                      | •             |
| Merilo              | 1. OPN - Namenska raba<br>2. OPN - GJI      | N             |
| Prikaz območja      | 3. Družbeni plan<br>4. Prostorski plan 2005 | N5            |
|                     |                                             | Natisni Zapri |

Aplikacija samodejno določi območje izbranih parcel, območje lista za izbrani format (npr. A4) in izbrano usmerjenost (npr. pokončno).

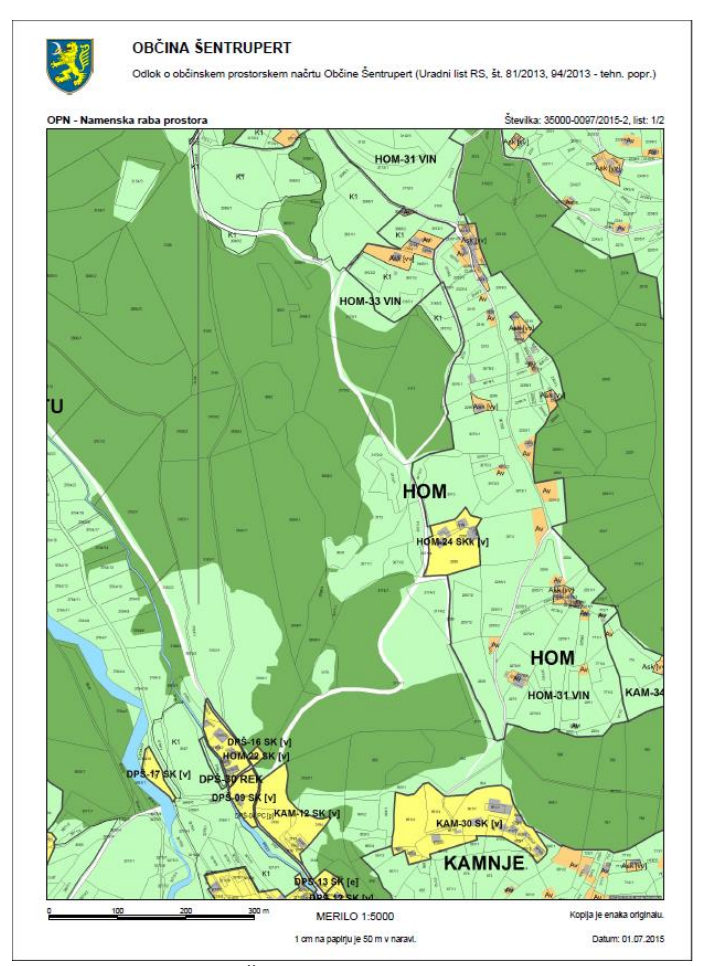

Primer grafičnega dela kartografske priloge.